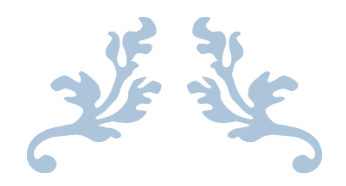

# **PRODUCT SLIDER**

User Guide

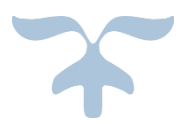

MAGECAPTAIN https://magecaptain.com/ support@magecaptain.com

# **Installation Guide:**

# 1. <u>Step 1:</u>

• Download Extension and place inside your Project root/app/code/

# 2. <u>Step 2:</u>

In magento root directory run the following commands using the command line:

- php bin/magento setup:upgrade
- php bin/magento setup:static-content:deploy

## 3. <u>Step 3:</u>

To access this extension in your site domain, you must need to register your domain.

You can check reference here for this:

https://magecaptain.com/blog/post/ how-to-generate-licensefor-purchased-extension/

## 4. <u>Step 4:</u>

 Login to Magento admin and enable extension at the MageCaptain Product Slider => Settings => MageCaptain => Attribute Rule Based Slider => General Setting => Enable

# 5. <u>Step 5:</u>

• That's it, you're done.

# How to Use:

### 1 Step 1:

Set Attribute Rule Based Slider Configuration:

MageCaptain Product Slider => Settings => MageCaptain => Attribute

Rule Based Slider => General Setting

### • General Setting:

You can Enable/Disable Extension on frontend

| General Setting        |                                                                                                    | $\odot$ |
|------------------------|----------------------------------------------------------------------------------------------------|---------|
| Notes<br>[store view]  | Your Domain Register Successfully, You can access Extension Feature<br>at your Frontend Store. For Domain Registration you can check as<br>per this reference |         |
| Enable<br>[store view] | Yes<br>Enable extension on frontend                                                                                                    |         |

# • Default Product Attribute:

You can Display Following Product Attributes in Product Slider Frontend:

- Enable/Disable Image
- Enable/Disable Title
- Enable/Disable Price
- Enable/Disable Review Summary
- Enable/Disable Cart
- Enable/Disable Wish list
- Enable/Disable Compare

| Default Product Attribute              |                                        | $\odot$ |
|----------------------------------------|----------------------------------------|---------|
| Display Image<br>[store view]          | Yes                                    |         |
|                                        | Display image on frontend              |         |
| Display title<br>[store view]          | Yes                                    |         |
|                                        | Display title on frontend              |         |
| Display price<br>[store view]          | Yes                                    |         |
|                                        | Display price on frontend              |         |
| Display Review Summary<br>[store view] | Yes                                    |         |
|                                        | Display Review Summary on frontend     |         |
| Display Cart<br>[store view]           | Yes                                    |         |
|                                        | Display add to cart button on frontend |         |
| Display Wishlist<br>[store view]       | Yes                                    | 1       |
|                                        | Display add to wish list on frontend   |         |
| Display Compare<br>[store view]        | Yes                                    | ·       |
|                                        | Display add to compare on frontend     |         |

## 2 Step 2:

Go To MageCaptain Product Slider => Product Slider => Add New Slider

#### **First Tab: Rule Information**

You can set

- o Slider Title
- Store View Block
- Status

| New Slider                         |                     |                                    |        |       | Q                 | 🚑 3 admin 🗸 |
|------------------------------------|---------------------|------------------------------------|--------|-------|-------------------|-------------|
|                                    |                     |                                    | ← Back | Reset | Save and Continue | Edit Save   |
| It's time to change your password. |                     |                                    |        |       |                   |             |
| MAGECAPTAIN PRODUCT SLIDER         | General Information |                                    |        |       |                   |             |
| Rule Information                   | Slider Title \star  |                                    |        |       |                   |             |
| Conditions                         | Store Views ★       | All Store Views                    |        |       |                   |             |
| Advance options                    |                     | Main Website<br>Main Website Store |        |       |                   |             |
|                                    |                     | UK Store View                      |        |       |                   |             |
|                                    |                     |                                    |        |       |                   |             |
|                                    |                     |                                    |        |       |                   |             |
|                                    | Status ★            | Active 🔻                           |        |       |                   |             |

#### Second Tab: Conditions

You can Select or Set

- $\circ~$  Set condition Like you set Catalog Rule
- Set Number of Product which you want to display in Frontend for Product Slider

| New Slider                         | Q 📫 🔁 🛓 admin 🗸                                                                         |
|------------------------------------|-----------------------------------------------------------------------------------------|
|                                    | ← Back Reset Save and Continue Edit Save                                                |
| It's time to change your password. |                                                                                         |
| MAGECAPTAIN PRODUCT SLIDER         | Apply the rule only if the following conditions are met (leave blank for all products). |
| Rule Information                   | If ALL of these conditions are TRUE :                                                   |
| Conditions                         | No of product in slider                                                                 |
| Advance options                    |                                                                                         |

#### **Third Tab: Advanced Options**

Slider Settings

- Show / Hide Navigation bar at slider
- Active / Inactive Infinite Slider Option
- Set Number of Product which show in One Slide
- Set Number of Product which Scroll when Click on Prev / Next
- $\circ~$  Set Slider Speed when slider moving from Left to Right / Right to Left
- Active / Inactive Autoplay Slider Option
- Set Autoplay Slide Speed
- $\circ~$  Set Slide Move from Left to Right / Right to Left

| Slider settings  |                                              |  |
|------------------|----------------------------------------------|--|
| Navigation       | No     Enable Navigation (dots below slider) |  |
| Infinite         | No 🔻                                         |  |
| Slides to show   |                                              |  |
| Slides to scroll |                                              |  |
| Speed            |                                              |  |
| Autoplay         | No 🔻                                         |  |
| Autoplay speed   |                                              |  |
| Right to left    | No 💌                                         |  |

#### Large display Settings

- Set Breakpoint which is used for Responsive
- Set Number of Product which show in One Slide at this Breakpoint
- $\circ~$  Set Number of Product which Scroll when Click on Prev / Next at this Breakpoint

| Large display settings    |  |
|---------------------------|--|
| Breakpoint large          |  |
| Slides to show on large   |  |
| Slides to scroll on large |  |

#### Medium display Settings

- Set Breakpoint which is used for Responsive
- Set Number of Product which show in One Slide at this Breakpoint
- Set Number of Product which Scroll when Click on Prev / Next at this Breakpoint

| Medium display settings       |  |
|-------------------------------|--|
| Breakpoint medium             |  |
| Slides to show on<br>medium   |  |
| Slides to scroll on<br>medium |  |
|                               |  |

#### Small display Settings

- Set Breakpoint which is used for Responsive
- Set Number of Product which show in One Slide at this Breakpoint
- Set Number of Product which Scroll when Click on Prev / Next at this Breakpoint

| Small display settings    |  |
|---------------------------|--|
| Breakpoint small          |  |
| Slides to show on small   |  |
| Slides to scroll on small |  |

# 3 <u>Step 3:</u>

It look like this in Grid:

| MageCaptain Product Slider          |                  |                 |               | Q      | 🚚 🕺 adn       | nin 🔻 |
|-------------------------------------|------------------|-----------------|---------------|--------|---------------|-------|
|                                     |                  |                 |               |        | Add New Slide | er    |
| It's time to change your password.  |                  |                 |               |        |               |       |
| Search Reset Filter 1 records found |                  |                 | 20 • per page | <      | 1 of 1        | >     |
| ID                                  | Slider Title     | Store View      |               | Status |               |       |
|                                     |                  | All Store Views | •             |        |               | •     |
| 1                                   | Rule base slider | All Store Views |               |        | ENABLED       |       |

## 4 <u>Step 4:</u>

Now Need to Create Widget to Show this Slider in Frontend

Got to Content => Widget => Add Widget

Settings => Settings => Type => Set Slider (select from dropdown)

| WIDGET   | Settings       |                                                                                                    |   |
|----------|----------------|----------------------------------------------------------------------------------------------------|---|
| Settings | Type *         | Please Select                                                                                                    | • |
|          | Design Theme ★ | Please Select<br>CMS Page Link<br>CMS Static Block<br>Catalog Category Link<br>Catalog New Products List<br>Catalog Product Link<br>Catalog Products List<br>Orders and Returns<br>Recently Compared Products |   |
|          |                | Set slider                                                                                                    |   |

 Also Set other Widget Field Like: Widget Title, Assign to Store Views, Layout Updates(where you want to show Product Slider in Frontend)

|                         |                                          |               | 7 |
|-------------------------|------------------------------------------|---------------|---|
| Widget Title *          |                                          |               |   |
|                         |                                          |               |   |
| Assign to Store Views * | All Store Views                          | 0             |   |
|                         | Main Website                             |               |   |
|                         | German                                   |               |   |
|                         | German                                   |               |   |
|                         | Main Website Store                       |               |   |
|                         | Default Store View                       |               |   |
|                         |                                          |               |   |
|                         |                                          |               |   |
|                         |                                          |               |   |
|                         | 1                                        |               |   |
|                         |                                          |               |   |
| Sort Order              |                                          |               |   |
|                         | Sort Order of widget instances in the sa | ame container |   |
|                         |                                          |               |   |
|                         |                                          |               |   |
| Layout Opdates          |                                          |               |   |
|                         |                                          |               |   |
| Add Layout Opdate       |                                          |               |   |
|                         |                                          |               |   |

 Widget Option => Select Slider (which are created in MageCaptain Product Slider)

| Select Slider X                     |                  |                   |
|-------------------------------------|------------------|-------------------|
| Search Reset Filter 1 records found | 20 <b>v</b> per  | r page < 1 of 1 > |
| ID                                  | Name             | Status            |
|                                     |                  | V                 |
| 1                                   | Rule base slider | Enabled           |

### 5 Step 5:

Frontend it Look Like this as other slider design of your frontend store theme:

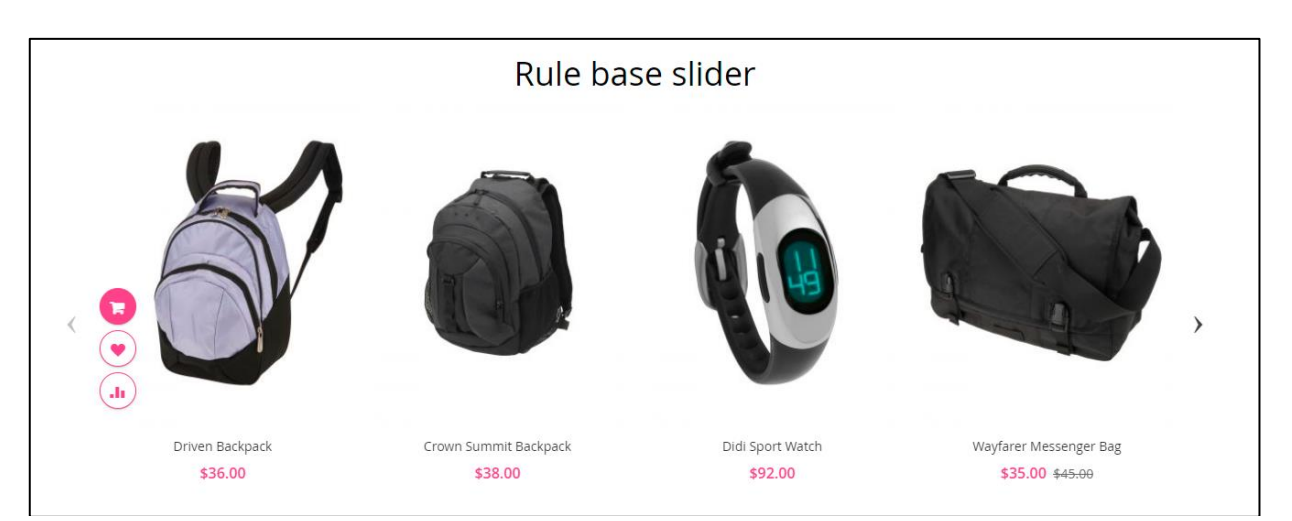